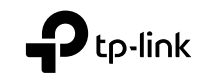

# **Quick Installation Guide**

4G LTE Router

C For technical support, the user guide and more information, please visit https://www.tp-link.com/support/.

© 2021 TP-Link 7106509372 REV3.0.1

# CONTENTS

- 01 / Bahasa Indonesia
- 05 / 繁體中文
- 10 / ไทย
- 14 / Tiếng Việt
- עברית / 21

# Sambungkan perangkat

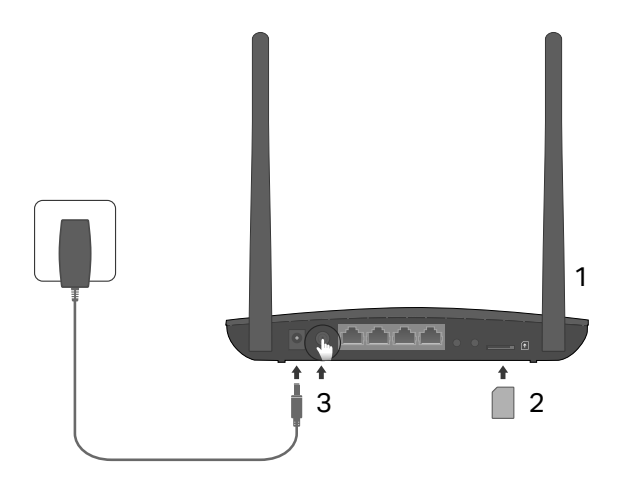

Catatan: Gambar hanya untuk demonstrasi.

- 1 Posisikan antena secara vertikal. Catatan: Untuk beberapa router Anda perlu menginstal antena secara manual terlebih dahulu.
- 2 Masukan kartu SIM ke dalam slot sampai anda mendengar bunyi klik.
- 3 Nyalakan router.
- $(\cdot)$

## ) Enjoy the Internet!

Sambungkan perangkat anda ke router (Secara kabel atau nirkabel).

SSID dan sandi default telah dicetak pada label produk di bagian bawah router.

# Kustomisasi router 4G LTE

- 1 Pastikan komputer anda telah tersambung ke router (melalui kabel atau nirkabel).
- 2 Masukan http://tplinkmodem.net atau 192.168.1.1 ke dalam alamat bar dari web browser. Berdasarkan halaman login web management: gunakan default admin untuk username dan sandi atau buat sandi baru untuk masuk.
- 3 Ikuti langkah demi langkah instruksi di halaman Quick Setup untuk menyelesaikan konfigurasi awal.

Catatan: router juga bisa digunakan (atau dikonfigurasi) ke mode wireless router untuk ADSL/koneksi kabel. Untuk informasi lebih lanjut, silahkan melihat User Guide di www.tp-link.com.

# FAQ(Pertanyaan sering diajukan)

### Q1. Apa yang bisa saya lakukan jika halaman login tidak muncul?

- Pastikan komputer sudah di atur untuk mendapatkan alamat IP secara otomatis dari router.
- Pastikan bahwa http://tplinkmodem.net atau 192.168.1.1 telah di masukan dengan benar ke web browser.
- Gunakan web browser lain dan coba kembali.
- Restart router anda dan coba kembali.
- Menonaktifkan dan kemudian aktifkan network adapter dan coba kembali.

### Q2. Apa yang bisa saya lakukan jika saya tidak bisa mengakses internet?

- Verifikasi bahwa kartu SIM Anda adalah kartu LTE atau WCDMA.
- Pastikan kartu SIM anda berada di dalam area layanan ISP anda.
- Pastikan kartu SIM anda mempunyai minimal kredit.
- Cek koneksi LAN:

Masukan http://tplinkmodem.net atau 192.168.1.1 ke dalam alamat bar dari web browser. Jika halaman login tidak muncul, silahkan lihat FAQ > Q1 dan kemudian coba kembali.

- Cek parameter ISP anda:
  - 1 Buka web browser dan masuk ke halaman web management.
  - 2 Pastikan parameter yang disediakan oleh ISP anda telah di masukkan dengan benar. Jika parameter salah di masukkan, buat profil baru dengan parameter yang benar.
- Cek pengaturan PIN:
  - 1 Buka web browser dan masuk ke halaman web management.
  - 2 Pastikan apakah PIN dibutuhkan. Jika dibutuhkan, masukan PIN yang benar yang telah disediakan oleh ISP anda.
- Cek Limit Data:
  - 1 Buka web browser dan masuk ke halaman web management.
  - 2 Pastikan apakah total data yang telah digunakan sudah melebihi total yang diijinkan. Jika iya, betulkan total yang diijinkan dan atur total data yang telah digunakan ke 0, atau nonaktifkan Limit Data.
- Cek Data Mobile:
  - 1 Buka web browser dan masuk ke halaman web management.
  - 2 Aktifkan data Mobile untuk akses internet.

#### Bahasa Indonesia 🗕

- Cek Roaming Data:
  - 1 Konfirmasi ke ISP anda jika anda berada di area layanan Roaming. Jika iya, buka web browser anda dan masuk ke halaman web management.
  - 2 Aktifkan data roaming untuk akses internet.

### Q3. Bagaimana cara untuk mengembalikan router ke pengaturan default pabrikan?

- Dengan router yang sudah dinyalakan, tekan dan tahan tombol WPS/RESET di panel belakang router sampai Power LED mulai berkedip. Router akan mengembalikan dan merestart secara otomatis.
- Masuk ke halaman web management dari router untuk mengembalikan router ke default pabrikan.

# Q4. Apa yang bisa saya lakukan jika saya lupa password dari halaman manajemen jaringan?

• Silahkan lihat di FAQ>Q3 untuk mengembalikan router dan gunakan admin untuk kedua username dan sandi atau buat sandi baru untuk masuk.

### Q5. Apa yang bisa saya lakukan jika saya lupa sandi jaringan nirkabel?

- Sandi nirkabel default telah dicetak di label produk router.
- Jika sandi nirkabel default telah diganti, masuk ke halaman web management dari router untuk mendapatkan atau mereset sandi anda.

Catatan: Untuk bantuan penyelesaian masalah lebih lanjut, silahkan lihat di FAQ pada website kami: http://www.tp-link.com.

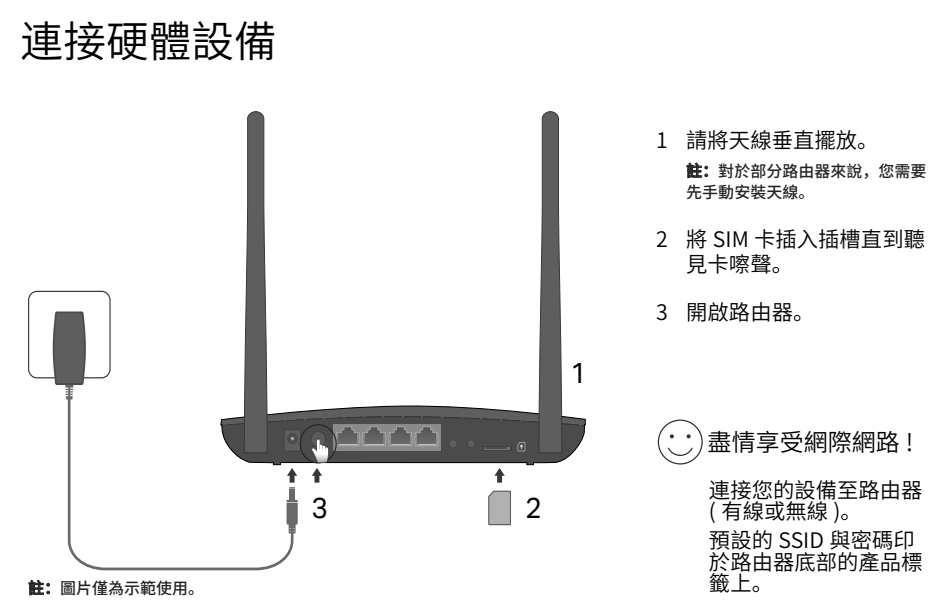

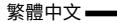

### 自訂 4G LTE 路由器

- 1 確認您的電腦已經連接路由器 (透過有線或無線)。
- 2 開啟網頁瀏覽器並在網址欄位輸入 http://tplinkmodem.net 或 192.168.1.1。依據實際網頁管 理登入頁面:使用者名稱與密碼兩者皆輸入 admin 或建立新的密碼登入。
- 3 依照 Quick Setup(快速安裝)上的步驟完成設定。
- **註**:路由器也可以在 ADSL/Cable 連接下使用無線模式。若需要取得更多相關資訊,請至 **www.tp-link.com** 閱覽使用指南。

FAQ(常見問答)

Q1.如果登入頁面沒有顯示該怎麼辦?

- 確認電腦已從路由器獲取 IP 位址。
- 確認 http://tplinkmodem.net 或 192.168.1.1 是否正確輸入至網頁瀏覽器。
- 使用另一個瀏覽器再試一次。
- 重新啟動您的瀏覽器再試一次。
- 將網卡停用然後再重新啟用一次。

Q2.如果沒辦法連線到網際網路該怎麼辦?

- 請確認您的 SIM 卡支援 LTE(4G),還是只支援 WCDMA(3G)。
- 確認您的 SIM 卡是否位於 ISP(網際網路服務提供者)的服務區域內。
- 確認您的 SIM 卡是否有足夠的消費額度。

• 確認 LAN 連接 :

開啟網頁瀏覽器並輸入 http://tplinkmodem.net 或 192.168.1.1 到網址欄位。如果沒有顯示登入頁面, 請參照 FAQ> Q1 並再試一次。

- 檢查您的 ISP(網際網路服務提供者) 參數
  - 1 開啟網頁瀏覽器並登入管理頁面。
  - 2 確認 ISP(網際網路服務提供者)參數是否正確,如果參數有誤請重新建立新的參數。
- 確認 PIN 設定:
  - 1 開啟網頁瀏覽器並登入管理頁面。
  - 2 確認是否需要輸入 PIN 碼,如果需要請輸入由 ISP(網際網路服務提供者)所提供 PIN 碼。
- 檢查流量限制:
  - 1 開啟網頁瀏覽器並登入管理頁面。
  - 2 確認總使用流量是否超過允許流量,如果是,更正允許流量並將總使用流量設定為0或是關閉流 量限制。
- 檢查行動數據:
  - 1 開啟網頁瀏覽器並登入管理頁面。
  - 2 啟用行動數據連接網際網路。
- 檢查數據漫遊
  - 1 確認您的位置是否位於您的 ISP( 網際網路服務提供者 ) 所提供的漫遊區域。如果是,開啟網頁瀏覽器 並登入管理頁面。
  - 2 啟用數據漫遊連接網際網路。

繁體中文 ——

Q3.如何將路由器恢復至預設的原廠設定?

- 在路由器開啟的狀態下,長按路由器後方的 WPS/RESET 按鍵直到電源 LED 燈閃爍。路由器將會恢復原廠設定並重新開啟。
- 登入路由器網頁管理畫面將路由器恢復原廠設定。

Q4.如果我忘記路由器網頁管理登入密碼該怎麼辦?

 參照 FAQ>Q3 將路由器恢復原廠設定並將使用者名稱與密碼輸入 admin, 或是建立新的使用者名稱 與密碼登入。

Q5.如果我忘記無線網路密碼該怎麼辦?

- 預設的無線網路密碼印於路由器底部產品標籤上。
- 如果已經修改預設密碼,登入網頁管理畫面找回或是重新設定新的密碼。

#### 註:更多的問題排除請至 http://www.tp-link.com 閱覽 FAQ。

NCC Notice

注意!

取得審驗證明之低功率射頻器材,非經核准,公司、商號或使用者均不得擅自變更頻率、加大功率或變更原設計之特性及功能。 低功率射頻器材之使用不得影響飛航安全及干擾合法通信;經發現有干擾現象時,應立即停用,並改善至無干擾時方得繼續使用。 前述合法通信,指依電信管理法規定作業之無線電通信。 低功率射頻器材須忍受合法通信或工業、科學及醫療用電波輻射性電機設備之干擾。 減少電磁波影響,請妥適使用。

#### **BSMI** Notice

安全諮詢及注意事項

- 請使用原裝電源供應器或只能按照本產品注明的電源類型使用本產品。
- 清潔本產品之前請先拔掉電源線。請勿使用液體、噴霧清潔劑或濕布進行清潔。
- 注意防潮,請勿將水或其他液體潑灑到本產品上。
- 插槽與開口供通風使用,以確保本產品的操作可靠並防止過熱,請勿堵塞或覆蓋開口。
- 請勿將本產品置放於靠近熱源的地方。除非有正常的通風,否則不可放在密閉位置中。
- 請不要私自打開機殼,不要嘗試自行維修本產品,請由授權的專業人士進行此項工作。

限用物質含有情況標示聲明書

| 產品元件名稱                                                                                                    | 限用物質及其化學符號 |         |         |                         |             |               |
|----------------------------------------------------------------------------------------------------|------------|---------|---------|-------------------------|-------------|---------------|
|                                                                                                    | 鉛<br>Pb    | 鎘<br>Cd | 汞<br>Hg | 六價鉻<br>Cr <sup>+6</sup> | 多溴聯苯<br>PBB | 多溴二苯醚<br>PBDE |
| PCB                                                                                                    | 0          | 0       | 0       | 0                       | 0           | 0             |
| 外殼                                                                                                    | 0          | 0       | 0       | 0                       | 0           | 0             |
| 電源供應器                                                                                                    | -          | 0       | 0       | 0                       | 0           | 0             |
| 天線                                                                                                    | 0          | 0       | 0       | 0                       | 0           | 0             |
| 備考 1. "超出 0.1 wt %"及 "超出 0.01 wt %"系指限用物質之百分比含量超出百分比含量基準值。<br>備考 2. "〇 " 系指該項限用物質之百分比含量未超出百分比含量基準值。<br>備考 3. "—"系指該項限用物質為排除項目。 |            |         |         |                         |             |               |

—— 繁體中文

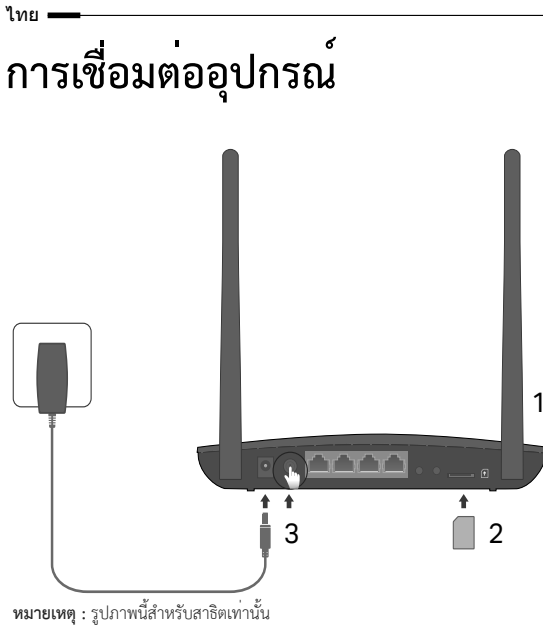

- ตำแหน่งเสาอากาศแนวตั้ง
  หมายเหตุ : สำหรับเราเตอร์บางรุ่น
  คุณต้องติดตั้งเสาอากาศด้วยตนเองก่อน
- ใส่ซิมการ์ดลงในช่องใส่ซิม จนกระทั่งเข้าล็อค
- 3 เปิดอุปกรณ์

# 😳 พร้อมใช้งานอินเทอร์เน็ต

(ผ่านทางสาย LAN หรือ ไวเลส) ชื่อเครือข่ายไวเลส (SSID)และรหัสผ่าน จะอยู่บริเวณสติ๊กเกอร์ด้านหลังของอุปกรณ์

# การตั้งค่าอุปกรณ์เราเตอร์ 4G LTE

- 1 ตรวจสอบให้แน่ใจว่ามีการเชื่อมต่ออุปกรณ์กับเราเตอร์แล้ว (ผ่านทางสาย LAN หรือไวเลส)
- 2 พิมพ์ http://tplinkmodem.net หรือ 192.168.1.1 ที่ช่องแอดเดรสบาร์ของเว็บเบราว์เซอร์ กรอกรหัส admin ลงในช่อง Username และ Password
- 3 ทำการตั้งค่าทีละขั้นตอนตามเมนู "Quick Setup (การติดตั้งอย่างง่าย)" จนกระทั่งเสร็จสิ้นขั้นตอนการตั้งค่า

หมายเหตุ อุปกรณ์เราเตอร์จะเลือกโหมดการใช้งานพื้นฐานเป็น ADSL/การเชื่อมต่อแบบสาย รายละเอียดเพิ่มเติมสามารถดาวน์โหลดคู่มือได้ที่ www.tp-link.co.th

# FAQ (คำถามที่พบบ<sup>่</sup>อย)

Q1. ทำอย่างไรเมื่อไม่สามารถเข้าสู่หน้าล็อกอินได้

- ตรวจสอบว่าคอมพิวเตอร์ได้รับห<sup>ุ</sup>มายเลขไอพีแอดเดรสจากเราเตอร์โดยอัตโนมัติหรือไม่
- ตรวจสอบว่าพิมพ์ http://tplinkmodem.net หรือ 192.168.1.1 เว็บเบราว์เซอร์ถูกต้องหรือไม่
- เลือกใช้เว็บเบราว์เซอร์อื่นๆ ในการตั้งค่าอีกครั้ง
- รีบูตเราเตอร์และทำการตั้งค่าอีกครั้ง
- ปิด<sup>้</sup>และเปิดการใช้งานอุปกรณ์รับสัญญาณและทดลองอีกครั้ง

ไทย

Q2. ทำอย่างไรหากไม่สามารถใช้งานอินเทอร์เน็ตได้

- ตรวจสอบว่าซิมการ์ดของคุณเป็นการ์ด LTE หรือ WCDMA
- ตรวจสอบสัญญาณของผู้ให้บริการในบริเวณนั้นๆ
- ตรวจสอบแพ็คเกจการใช้งานที่สามารถใช้งานอินเทอร์เน็ตได้

ตรวจสอบการเชื่อมต่อสายแลน

พิมพ์ http://tplinkmodem.net หรือ 192.168.1.1 ลงยังช่องแอดเดรสของเบราว์เซอร์ ในกรณีที่หน้าล็อกอินไม่แสดง ให้ตรวจสอบจาก FAQ > Q1 และทดลองอีกครั้ง

• ตรวจสอบค่าต่างๆ จาก ISP

1 เปิดหน้าต่างเบราว์เซอร์และล็อกอินเข้าสู่หน้าต่างการตั้งค่า

- 2 ตรวจสอบรายละเอียดที่ได้รับจาก ISP ว้าถูกต้องหรือไม่ หากมีขอใดผิดสามารถแก้ไขโดยการสร้างไปรไฟล์ไหมเพื่อแก้ไขข้อที่ผิด
- ตรวจสอบการตั้งค่า PIN :

เปิดหน้าต่างเบราว์เซอร์และล็อกอินเข้าสู่หน้าต่างการตั้งค่า
 ตราวสุงบาววิบนี้แต้งมีสะหัส DIN หรือไม่ หาววิบนี้แต้งมีสำนัสล่าที่ออก้อง

2 ตรวจสอบว่าจำเป็นต้องใส่รหัส PIN หรือไม่ หากจำเป็นต้องใส่ให้ใส่ค่าที่ถูกต้องจาก ISP

ตรวจสอบการจำกัดการใช้งาน

1 เปิดหน้าต่างเว็บเบราว์เซอร์และล็อกอินเข้าสู่หน้าต่างการตั้งค่า

2 ตรวจสอบว่าข้อมูลทั้งหมดที่ใช้เกินจำนวนที่ใช้ได้หรือไม่ หากมีการใส่ข้อมูลที่ไม่ถูกต้องให้ใส่ข้อมูลให้ถูกต้องและใส่เป็น 0 หรือปิดการใช้งานการจำกัดการใช้ข้อมูล

ตรวจสอบการใช้งานอินเทอร์เน็ต

ไทย

- 1 เปิดหน้าต่างเว็บเบราว์เซอร์และล็อกอินเข้าสู่หน้าต่างการตั้งค่า
- 2 เปิดการใช้งานข้อมูลอินเทอร์เน็ต
- ตรวจสอบการใช้งานอินเทอร์เน็ตแบบโรมมิ่ง
- ตรวจสอบรายละเอียดและพื้นที่การใช้งานจาก ISP ของคุณ จากนั้นเปิดหน้าตางเว็บเบราวเซอรและล็อกอินเขาสูหนาตางการตั้งค่า
   เปิดการใช้งานข้อมูลอินเทอร์เน็ตแบบโรมมิ่ง

Q3. สามารถคืนค่าเริ่มต้นจากโรงงานให้กับอุปกรณ์ได้อย่างไร

- ในขณะที่เราเตอร์เปิดอยู่ให้กดปุ่ม WPS/RESET บริเวณด้านหลังอุปกรณ์ค้างไว้ จนกระทั่งไฟ LED กระพริบ อุปกรณ์เราเตอร์จะคืนดาและรีบูตโดยอัตโนมัติ
- สื่อกอินเข้าสู่หน้าการตั้งค่า จากนั้นจะเห็นว่าอุปกรณ์ได้กลับสู่การตั้งค่าจากโรงงานเรียบร้อย

Q4. ทำอย่างไรหากลืมรหัสผ่านในการเข้าสู่หน้าการตั้งค่า

 ตรวจสอบ FAQ>O3 เพื่อรีเซ็ตอุปกรณ์เราเตอร์ และกรอกรหัส admin ลงในช่อง Username และ Password หรือสร้างรหัสผ่านใหม่เพื่อเข้าสู่ระบบในครั้งต่อไป

Q5. ทำอย่างไรหากลืมรหัสผ่านในการเชื่อมต่อ Wi-Fi

- รหัสผ่านเริ่มต้นจะแสดงในบริเวณด้านหลังของอุปกรณ์
- หากรหัสผ่านเริ่มต้น Wi-Fi มีการเปลี่ยนแปลง ให้เข้าสูหน้าการจัดการเว็บของเราเตอร์เพื่อแก้ไขหรือรีเซ็ตรหัสผ่านของคุณ

หมายเหตุ สำหรับความช่วยเหลือในการแก้ไขบัญหาเพิ่มเติมโปรดดูที่คำถามที่พบบ่อยในเว็บไซต์ของเรา: http://www.tp-link.co.th

Tiếng Việt

# Kết nối phần cứng

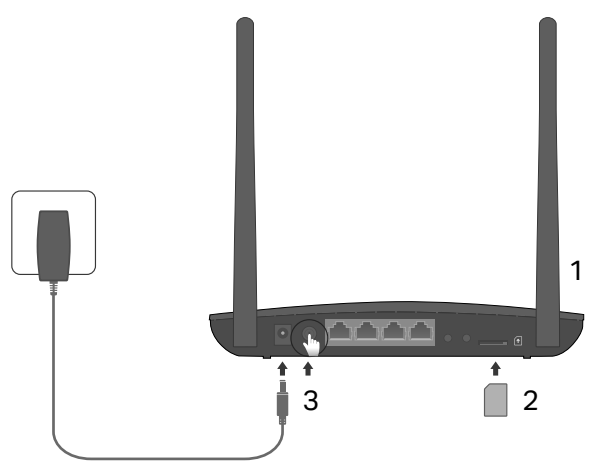

Lưu ý: Hình ảnh chỉ mang tính chất minh họa.

#### Dựng ăng ten thẳng đứng.

Lưu ý: Đối với một số router, bạn có thể sẽ cần phải lắp ăng ten trước.

- 2 Cắm thẻ SIM vào khe cắm thẻ cho đến khi bạn nghe tiếng cách.
- 3 Mở router.

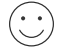

### Tận hưởng Internet!

Kết nối thiết bị của bạn đến router (có dây hoặc không dây). SSID và mật mã mặc định được in ở nhãn thiết bị nằm dưới mặt đáy của router.

# Tùy chỉnh Router 4G LTE

- 1 Đảm bảo máy tính của bạn đã kết nối đến router (qua kết nối có dây hoặc không dây).
- 2 Nhập http://tplinkmodem.net hoặc 192.168.1.1 vào thanh địa chỉ của trình duyệt web. Tại trang quản lý đăng nhập: sử dụng tên đăng nhập và mật mã mặc định admin hoặc tạo một mật mã mới để đăng nhập.
- 3 Làm theo hướng dẫn từng bước tại trang **Quick Setup (Cài đặt nhanh)** để hoàn tất việc cấu hình lần đầu.

Lưu ý: Router có thể được sử dụng (hoặc cấu hình) ở chế độ Wireless Router (Router không dây) cho kết nối ADSL/Cáp. Để biết thêm thông tin, vui lòng tham khảo Hướng dẫn sử dụng tại www.tp-link.com.

# FAQ (Các câu hỏi thường gặp)

# Q1. Tôi có thể làm gì nếu trang đăng nhập không xuất hiện?

- Chắc chắn máy tính được cài đặt có thể nhận địa chỉ IP tự động từ router.
- Chắc chắn bạn đã nhập chính xác http://tplinkmodem.net hoặc 192.168.1.1 vào thanh địa chỉ của trình duyệt web.
- Sử dụng một trình duyệt web khác và thử lại.
- Khởi động lại router của bạn và thử lại.
- Vô hiệu hóa và sau đó kích hoạt lại bộ chuyển đổi mạng của bạn và thử lại.

#### Tiếng Việt

# Q2. Tôi có thể làm gì nếu tôi không thể truy cập Internet?

- Xác nhận thẻ SIM của bạn là thẻ LTE hoặc WCDMA.
- Đảm bảo thẻ SIM của bạn vẫn nằm trong khu vực dịch vụ của ISP.
- Đảm bảo thẻ SIM của bạn vẫn còn đủ tiền/dữ liệu.
- Kiểm tra kết nối LAN:

Nhập **http://tplinkmodem.net** hoặc **192.168.1.1** vào thanh địa chỉ của trình duyệt web. Nếu trang đăng nhập không xuất hiện, vui lòng tham khảo FAQ > Q1 và thử lại.

- Kiểm tra tham số ISP của bạn:
  - 1 Mở trình duyệt web và đăng nhập vào trang web quản lý.
  - 2 Đảm bảo các tham số do ISP của bạn cung cấp được nhập chính xác. Nếu các tham số không chính xác, vui lòng tạo một hồ sơ mới với các tham số chính xác.
- Kiểm tra cài đặt PIN:
  - 1 Mở trình duyệt web và đăng nhập vào trang web quản lý.
  - 2 Kiểm tra nếu bạn cần PIN hay không. Nếu cần, vui lòng nhập đúng mã PIN do ISP của bạn cung cấp.
- Kiểm tra Giới hạn dữ liệu:
  - 1 Mở trình duyệt web và đăng nhập vào trang web quản lý.
  - 2 Kiểm tra nếu tổng dữ liệu đã sử dụng đã đạt mức cho phép. Nếu vậy,vui lòng chỉnh sửa tổng dữ liệu và cài đặt tổng dữ liệu sử dụng về 0, hoặc vô hiệu hóa giới hạn dữ liệu.
- Kiểm tra Dữ liệu di động:
  - 1 Mở trình duyệt web và đăng nhập vào trang web quản lý.

Tiếng Việt

2 Kích hoạt dữ liệu di động để truy cập Internet.

- Kiểm tra Chuyển vùng dữ liệu:
  - 1 Xác nhận với ISP của bạn nếu bạn đang ở trong khu vực dịch vụ chuyển vùng dữ liệu. Nếu vậy, mở trình duyệt web và đăng nhập vào trang web quản lý.
  - 2 Kích hoạt chuyển vùng dữ liệu để truy cập Internet.

## Q3. Làm sao để khôi phục router về cài đặt gốc?

- Khi router đang được cấp nguồn, nhấn và giữ nút WPS/RESET ở mặt bên của router đến khi đèn LED bắt đầu chớp. Router sẽ tự động khôi phục và khởi động lại.
- Đăng nhập vào trang web quản lý của router để khôi phục router về cài đặt gốc.

## Q4. Tôi có thể làm gì nếu tôi quên mật mã của trang web quản lý?

 Tham khảo FAQ>Q3 để khôi phục router về cài đặt gốc sau đó sử dụng tên đăng nhập và mật mã admin hoặc tạo một mật mã mới để đăng nhập.

## Q5. Tôi có thể làm gì nếu tôi quên mật mã mạng không dây?

- Mật mã mặc định được in ở nhãn sản phẩm của router.
- Nếu mật mã không dây mặc định đã bị thay đổi, xin vui lòng đăng nhập vào trang web quản lý của router để truy xuất hoặc thiết lập lại mật mã của bạn.

Lưu ý: Để có thêm giúp đỡ xử lý sự có, vui lòng tham khảo mục FAQ trên trang web của chúng tôi: http://www.tp-link.com.

- .1 פתחו את דפדפן הרשת והתחברו לדף ניהול הרשת.
  - .2 אפשרו לנתונים ניידים להשיג גישה לאינטרנט.
    - בדקו את נדידת הנתונים:
- בדקו מול ה- ISP שלכם שאתם נמצאים באזור שירות של נדידת נתונים. במידה וכן, פתחו את דפדפן הרשת והתחברו לדף ניהול הרשת.
  - .2 אפשרו נדידת נתונים להתחברות לאינטרנט

שאלה 3 : כיצד לשחזר את הנתב להגדרות ברירת המחדל שלו מהמפעל?

 בזמן שהנתב מופעל, לחצו לחיצה ארוכה על לחצן WPS/RESET שבלוח האחורי של הנתב עד שנורית ה- LED מתחילה להבהב. הנתב ישחזר את עצמו להגדרות ברירת המחדל שלו מהמפעל.

שאלה 4 : מה באפשרותי לעשות אם שכחתי את הסיסמא של דף ניהול הרשתי

 עיינו בחלק של שאלות נפוצות > שאלה 3 לשחזור הגדרות הנתב והשתמשו ב-admin הן עבור שם המשתמש והן עבור הסיסמא או צרו סיסמא חדשה על מנת להתחבר.

שאלה 5 : מה באפשרותי לעשות במידה ואני שוכח את סיסמת הרשת האלחוטית שלי?

- סיסמת הרשת האלחוטית המוגדרת כברירת מחדל מודפסת על גבי תווית המוצר של הנתב.
- במידה וסיסמת הרשת האלחוטית המוגדרת כברירת מחדל שונתה, התחברו לדף ניהול רשת הנתב ואחזרו או אפסו את הסיסמא שלכם.

שימו לב : לקבלת עזרה נוספת באיתור תקלות ופתרון בעיות, אנא עיינו בחלק של שאלות נפוצות ברשת האינטרנט שלנו בכתובת :http://www.tp-link.com

- בדקו כי כרטיס ה-SIM שלכם הינו כרטיס LTE או WCDMA
- בדקו כי כרטיס ה-SIM שלכם נמצא באזור שירות ה-ISP שלכם.
  - בדקו כי לכרטיס ה-SIM שלכם יש מספיק קרדיט.
- בדקו את חיבור ה-LAN : הזינו את הכתובת http://tplinkmodem.net או 192.168.1.1 בשורת הכתובת של דפדפן הרשת. במידה ודף ההתחברות אינו מופיע, עיינו בחלק של שאלות נפוצות > שאלה 1 ונסו בשנית.
  - בדקו את מדדי ה-ISP שלכם:
  - 1. פתחו את דפדפן הרשת והתחברו לדף ניהול הרשת.
  - בדקו האם המדדים אשר סופקו על ידי ה- ISP הוזנו כראוי. במידה והמדדים אינם נכונים, צרו פרופיל חדש עם המדדים הנכונים.
    - PIN- בדקו את הגדרות ה-PIN
    - פתחו את דפדפן הרשת והתחברו לדף ניהול הרשת.
- בדקו אם נדרש קוד PIN. במידה וכן, הזינו את קוד ה-PIN הנכון כפי שסופק לכם על ידי ה- ISP שלכם.
  - בדקו את הגבלות הנתונים:
  - פתחו את דפדפן הרשת והתחברו לדף ניהול הרשת.
  - בדקו אם סך הכול הנתונים הנמצאים בשימוש עוברים את כמות הנתונים הכוללת המותרת. במידה וכן, תקנו את כמות הנתונים הכוללת המותרת והגדירו את הנתונים הכוללים הנמצאים בשימוש ל-0, או נטרלו את משתנה הגבלת הנתונים.
    - בדקו את הנתונים הניידים:

### 4G LTE התאמה אישית של נתב

- אנא וודאו כי המחשב שלכם מחובר לנתב (בצורה קווית או אלחוטית).
- היכנסו לאינטרנט בכתובת http://tplinkmodem.net או לשורת הכתובת 192.168.1.1 של דפדפן הרשת. על סמך דף ההתחברות לניהול הרשת בפועל: השתמשו בשם admin המוגדר כברירת מחדל הן עבור שם המשתמש והן עבור הסיסמא או צרו סיסמא חדשה להתחברות.
  - עקבו אחר ההוראות שלב אחר שלב, המופיעות בדף הגדרות מהירות
    נקטונית. (Quick Setup)

שימו לב : ניתן לעשות שימוש בנתב (או להגדיר תצורה שלו) במצב של נתב אלחוטי עבור חיבורי ADSL/כבלים. לקבלת מידע נוסף, אנא עיינו במדריך למשתמש בכתובת **www.tp-link.com**.

### שאלות נפוצות

שאלה 1 : מה באפשרותי לעשות אם דף ההתחברות אינו מופיע על המסך?

- בדקו כי המחשב מוגדר כך שהוא קולט כתובת IP באופן אוטומטי מהנתב.
- בדקו כי הזנתם נכון את הכתובת http://tplinkmodem.net או 192.168.1.1 או 192.168.1.
  - השתמשו בדפדפן רשת אחר ונסו בשנית.
  - נטרלו ולאחר מכן הפעילו מחדש את ספק רשת התקשורת הפעיל שלכם ונסו בשנית.

שאלה 2 : מה באפשרותי לעשות אם אינני מצליח להתחבר לאינטרנט!

# חברו את החומרה

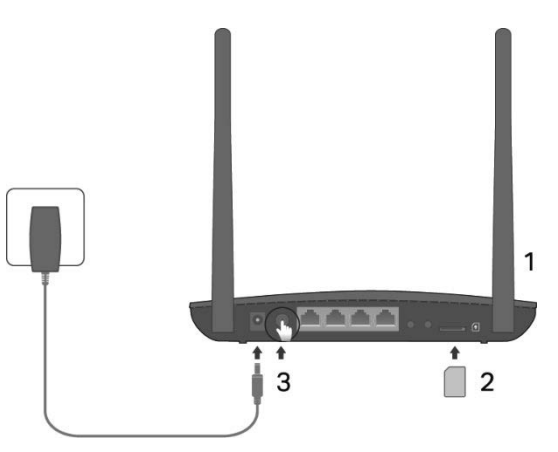

הערה : תמונות להמחשה בלבד.

- מקם את האנטנה כלפי מעלה.
  הערה : בחלק מהנתבים יש לחבר את האנטנה בצורה ידנית בהברגה.
- לתוך. הכניסו את כרטיס ה-SIM לתוך. מחריץ עד להישמע צליל הקלקה.
  - .3 הפעילו את הנתב.

תיהנו מהאינטרנט! חברו את המכשיר שלכם לנתב (בצורה קווית או אלחוטית). ה- SSID והסיסמא המוגדרות כברירת מחדל מודפסות על גבי תווית המוצר שבתחתית הנתב.